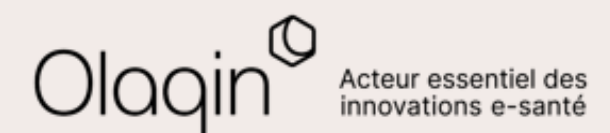

# Stellair Intégral

# Note de version

Évolutions juillet 2023

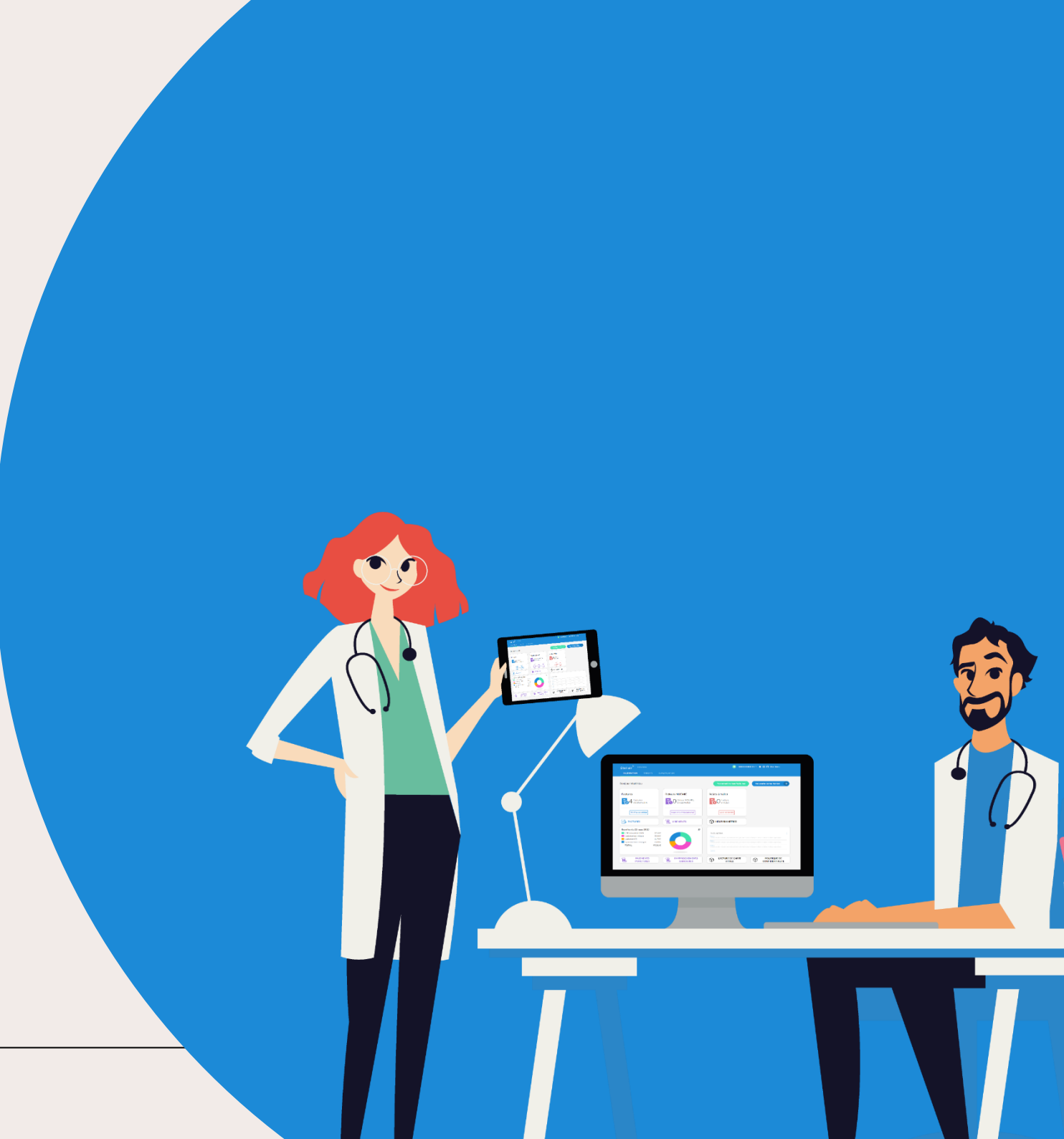

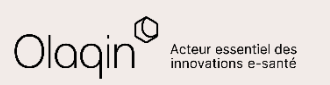

# Sommaire

|   | Nouveautés                                                                                                    | <u>3 à 10</u>        |
|---|----------------------------------------------------------------------------------------------------|----------------------|
|   | <ul> <li>Envoi des justificatifs de FSE dégradées via SCOR</li> <li>Modification d'une FSE avant sa télétransmission</li> </ul> | <u>3</u><br><u>4</u> |
|   | Actualités réglementaires                                                                                                    | <u>5</u>             |
|   | <ul> <li>Ajout des codes prestations pour la télésurveillance</li> </ul>                                                        | <u>5</u>             |
| ١ | Tutoriels                                                                                                    | <u>6 à 13</u>        |
|   | <ul> <li>SCOR - Paramétrage de votre signature</li> </ul>                                                                       | <u>7</u>             |
| / | <ul> <li>SCOR - Génération d'un justificatif</li> </ul>                                                                         | <u>8</u>             |
|   | <ul> <li>SCOR - Consultation d'un justificatif</li> </ul>                                                                       | <u>9</u>             |
|   | <ul> <li>SCOR - Télétransmission des documents</li> <li>SCOR - Deitri de l'état des locatificatifications</li> </ul>            | <u>10</u>            |
|   | <ul> <li>SCOR - SUIVI de l'état des justificatifs</li> <li>Madification d'une ESE event ce télétrenemiesien</li> </ul>          | <u>11</u>            |
|   | v iviounication d'une FSE avant sa teletransmission                                                                             | <u>12</u>            |

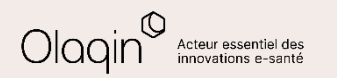

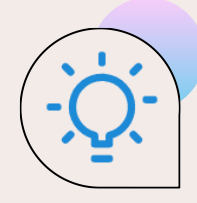

# Envoi des justificatifs de FSE dégradées via SCOR

#### QU'EST-CE QUE C'EST

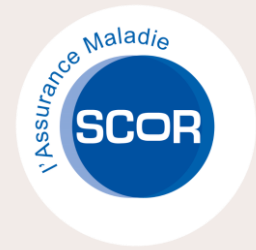

Il est maintenant possible d'envoyer les justificatifs liés à vos feuilles de soins dégradées via le service SCOR.

Les justificatifs sont générés automatiquement par Stellair et peuvent être envoyés électroniquement aux différentes caisses.

Stellair intègre aussi un suivi des justificatifs à envoyer et la preuve de leur envoi électronique via SCOR.

#### LES BÉNÉFICES

Avec cette fonctionnalité, vous gagnez beaucoup de temps et de sérénité quant à la gestion de vos feuilles de soins dégradées.

- Fini d'imprimer vos dégradés sur des CERFA !
- Fini de rechercher l'adresse postale des organismes !
- Fini d'envoyer des enveloppes aux diverses caisses !
- Fini de recevoir des relances des caisses pour l'envoi des justificatifs !

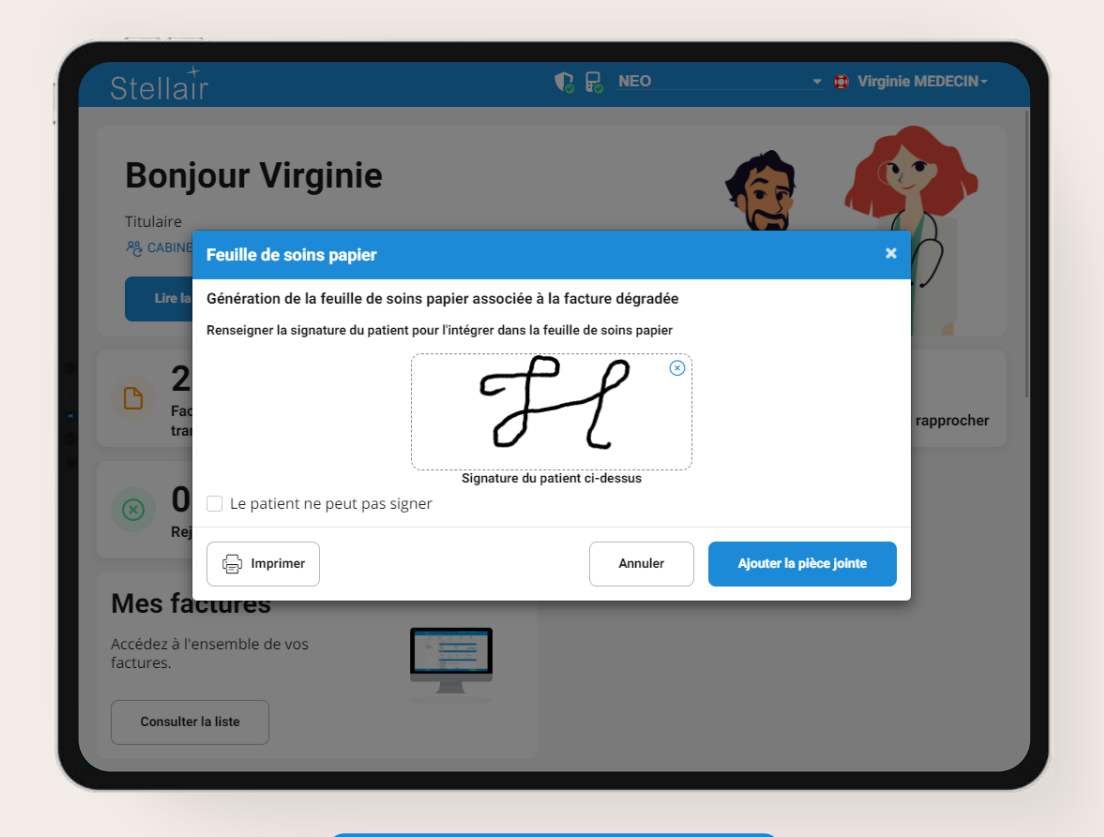

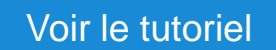

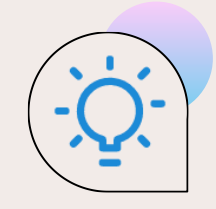

# Modification d'une FSE avant sa télétransmission

#### QU'EST-CE QUE C'EST

Après avoir sécurisé une FSE, si vous avez fait une erreur dans sa saisie mais que vous ne l'avez pas encore télétransmise, Stellair vous permet dorénavant de reparcourir les écrans de saisie de la FSE initiale et de modifier uniquement l'erreur réalisée.

Il vous sera alors possible de sécuriser la FSE corrigée en SESAM-Vitale avec la carte du patient si celui-ci est toujours présent ou en dégradé dans le cas contraire.

La FSE initiale sera automatiquement supprimée pour ne conserver que la FSE corrigée.

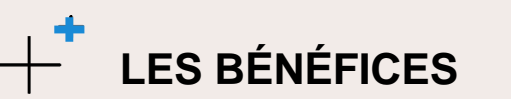

Vous gagnez ainsi du temps pour corriger les éventuelles erreurs de saisie de feuilles de soins sans avoir à vous souvenir de ce que vous aviez initialement renseigné.

| tellair <sup>+</sup>               |                                                     |                               | Q              | ) Terminal - 🔺 🖶 🤅                                 | ) Alain GENE + |
|------------------------------------|-----------------------------------------------------|-------------------------------|----------------|----------------------------------------------------|----------------|
| Détails facture                    | Facture 467 - Séc                                   | ırisée                        |                |                                                    |                |
| 📽 Facture 467                      | Date de la facture<br>13/06/2023                    | <b>Date des s</b><br>13/06/20 | oins<br>23     | <b>Réalisée par</b><br>M. ALAIN GENE<br>RPPS       |                |
| Télétransmission<br>vers la caisse | Bénéficiaire des s                                  | oins                          |                |                                                    |                |
| € Règlements                       | Patient<br>ALEXANDRE ESSAI                          |                               |                | Date de naissance<br>05/10/2001                    |                |
| SCOR                               | <b>Régime</b><br>Assuré social du<br>régime général | <b>Caisse</b><br>01-349       | Centre<br>9881 | <b>NIR de l'assuré</b><br>1 42 19 62 965 165<br>96 |                |
| ctions possibles                   | Contexte de prise                                   | en charge                     |                |                                                    |                |
|                                    | Nature d'assurance<br>Maladie                       |                               |                |                                                    |                |
| ▲ Exporter                         | Parcours de soins<br>Soins dispensés en             | urgence                       |                |                                                    |                |
| ្រាំ Supprimer                     | Mode de sécurisation                                | -                             |                |                                                    |                |
| 🖉 Corriger 💿                       | Acte au 13/06/202                                   | Acte au 13/06/2023            |                |                                                    |                |
|                                    |                                                     | Qualificati                   | f de           | Taux de                                            | Exonération    |

#### Voir le tutoriel

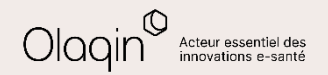

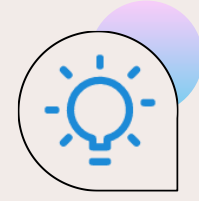

# Actualités réglementaires

#### Ajout des codes prestations pour la télésurveillance

A compter du 1 juillet 2023, 2 nouveaux codes prestation permettent de facturer les forfaits opérateurs de télésurveillance.

- niveau 1 : forfait mensuel, par patient, de 11 euros avec le code NGAP TVA
- niveau 2 : forfait mensuel, par patient, de 28 euros avec le code NGAP TVB

Un « forfait opérateur » rémunère le suivi médical effectué par le médecin réalisant une activité de télésurveillance.

Il s'agit d'un forfait mensuel (périodicité mensuelle glissante de 30 jours, date à date) par patient. Il est facturable au terme de chaque période d'un mois ou d'un ensemble de périodes, dans la limite de 6 mois consécutifs.

Le montant de ce forfait (défini par l'arrêté du 16 mai 2023) est fixé en fonction des moyens humains, de l'accompagnement thérapeutique et des actes de coordination entre professionnels de santé qui sont nécessaires pour la prise en charge du patient :

Chaque activité de télésurveillance est rattachée au niveau 1 ou au niveau 2.

Le forfait opérateur ne peut donner lieu à aucun dépassement d'honoraire.

Il n'est cumulable avec aucun autre acte associé à l'activité de télésurveillance mais ne fait pas échec à la prise en charge du paiement de toute consultation ou téléconsultation qui s'avérerait nécessaire dans le cadre du suivi du patient, y compris à l'issue des alertes générées par le système de télésurveillance.

Pour plus d'informations, consulter la page suivante : <u>https://www.ameli.fr/medecin/exercice-liberal/telemedecine/telesurveillance</u>

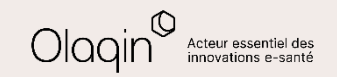

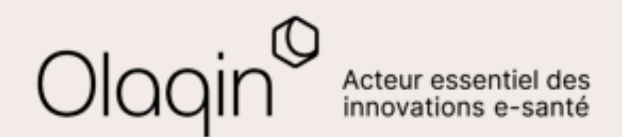

# Stellair Intégral TUTORIELS

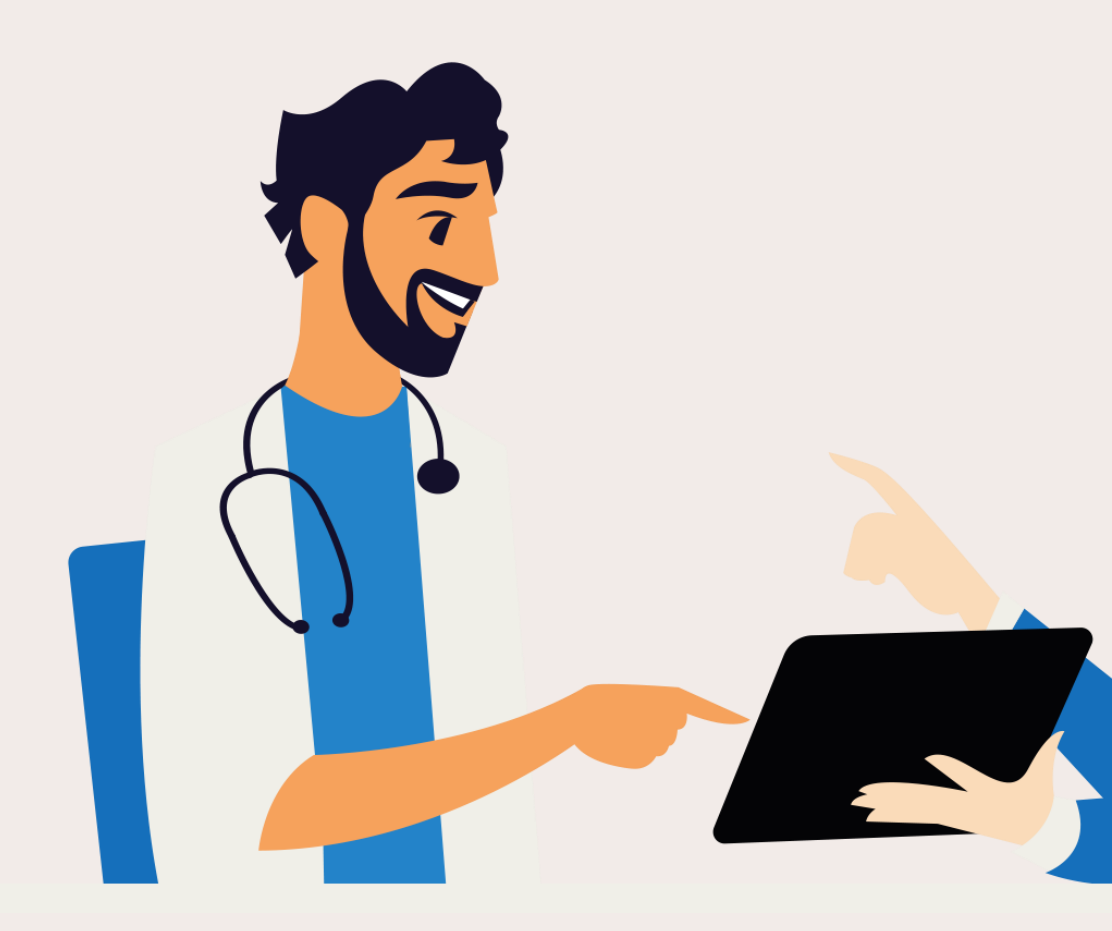

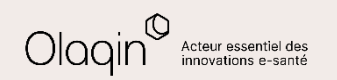

# SCOR - Paramétrage de votre signature

| Stellain C Re NEO                                                                                                    | ✓ # Virginie MEDECIN~                          | 2<br>Stellair                                                                                                    | R P NEO                                                                       | 👻 🤀 Virginie MEDECIN+ | 3<br>Stellair                                                                                                    | neo                                                                                                    | 👻 🥶 Virginie MEDECIN+ |
|----------------------------------------------------------------------------------------------------|------------------------------------------------|----------------------------------------------------------------------------------------------------|-------------------------------------------------------------------------------|-----------------------|----------------------------------------------------------------------------------------------------|----------------------------------------------------------------------------------------------------|-----------------------|
| facture pour commencer le suivi.                                                                                                    | 0                                              | Mes CPS<br>+ Ajouter une CPS<br>Afficher les CPS<br>désactivées<br>Mes a VIDCINIE                                  | amètres                                                                       | ☆                     | Impression<br>Impression de duplicata / feuille de s<br>Jutilise des formulaires CERI<br>Z La rubrique 'Identification d<br>Veuillez saisir le texte que vous voul | oins<br>A pré-imprimés<br>u médecin' est pré-renseignée sur ces formulaires<br>ez imprimer en en-tête des quittances |                       |
| Actualités<br>Votre service Stellair a été mis à jour le 16 mai.<br>Notes sur les fiches de vos patients<br>Amélioration du parcours de création de FSE sur smartphone<br>Acte IMT de consultation initiale médecin traitant pour patient avec ALD<br>Toutes les nouveautés<br>Mes CPS<br>Messagerie sécurisée Mailiz<br>Messagerie sécurisée Mailiz | Mes lots          Metrifiant National de Santé | MEDECIN<br>RPPS0043390<br>Fin de validité 01/08/2025<br>CABINET MME<br>MEDECIN0043390 2<br>(001033901)<br>Détail > | Administratif Facturation<br>Facturation<br>Facturation<br>Mes collaborateurs | Préférences           | Signature<br>rdilice me signature pour les impre<br>✓ Feuilles de soins<br>✓ Avis d'arrêt de travail<br>✓ Déclarations de médecin tra                              | sitant                                                                                                    |                       |
| Cliquez sur Mes CPS depuis le tableau de bord                                                                                                    |                                                | ← Retour Cliquez sur                                                                                               | Administratif                                                                 |                       | <ul> <li>← Annuler</li> <li>Ajoutez</li> <li>Cochez</li> <li>les feuil</li> </ul>                                                                                  | votre signature<br>l'utilisation de votre sign<br>les de soins                                                       | Enregistrer.→         |

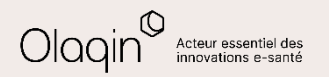

# SCOR - Génération d'un justificatif

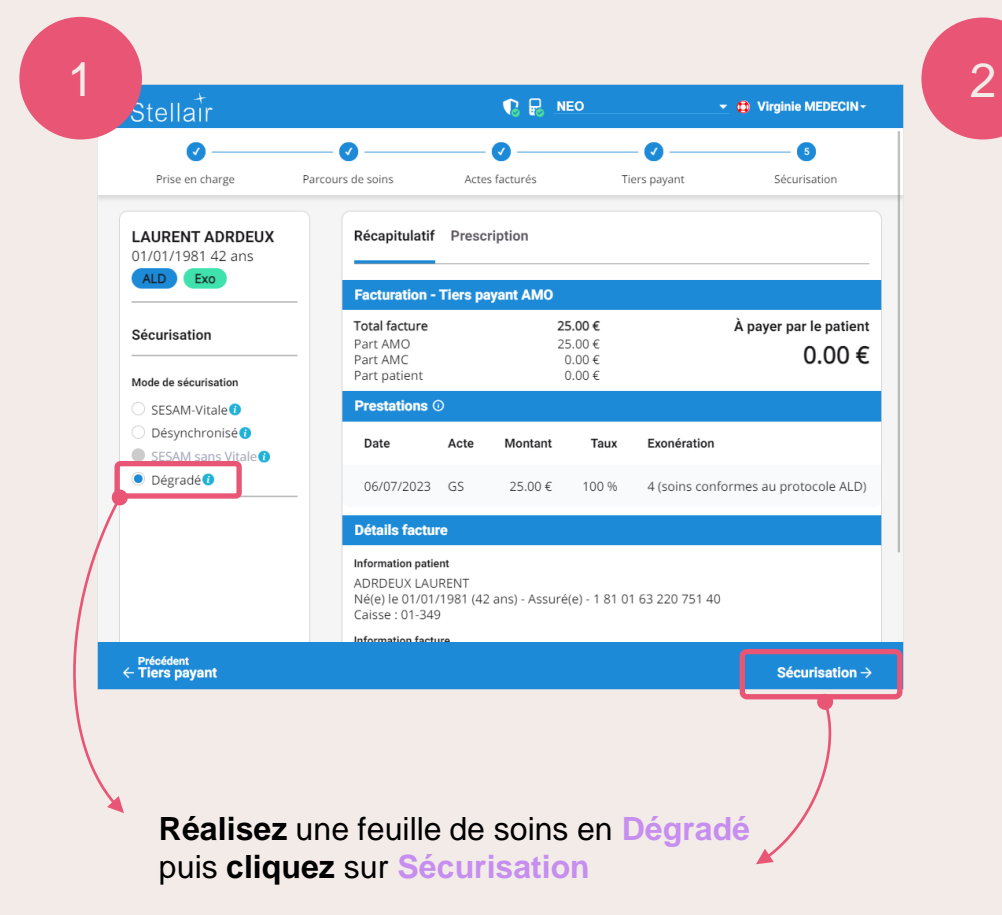

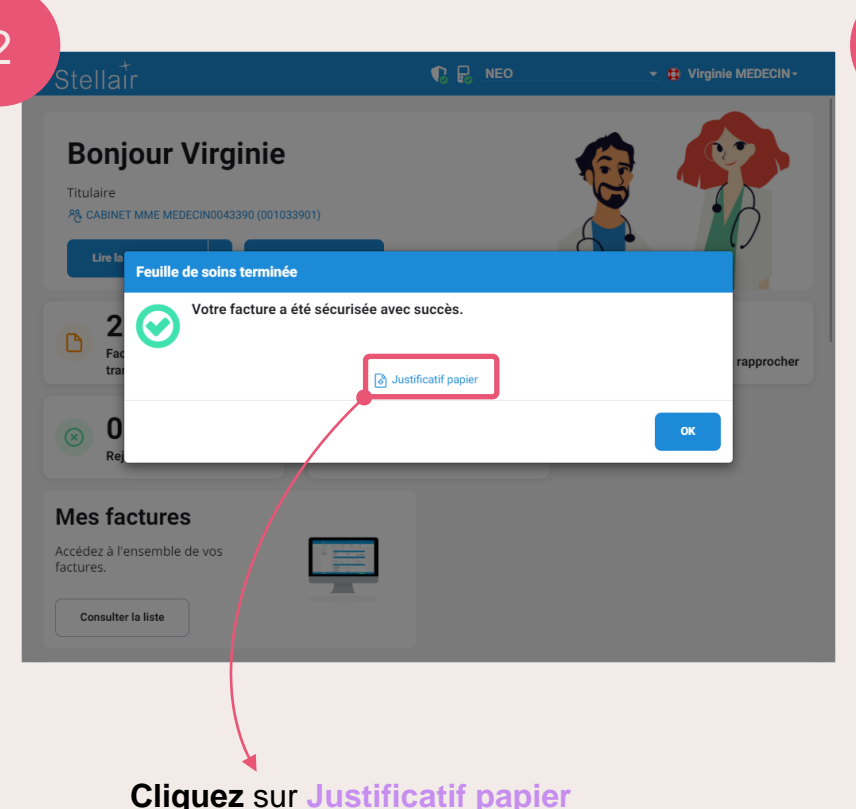

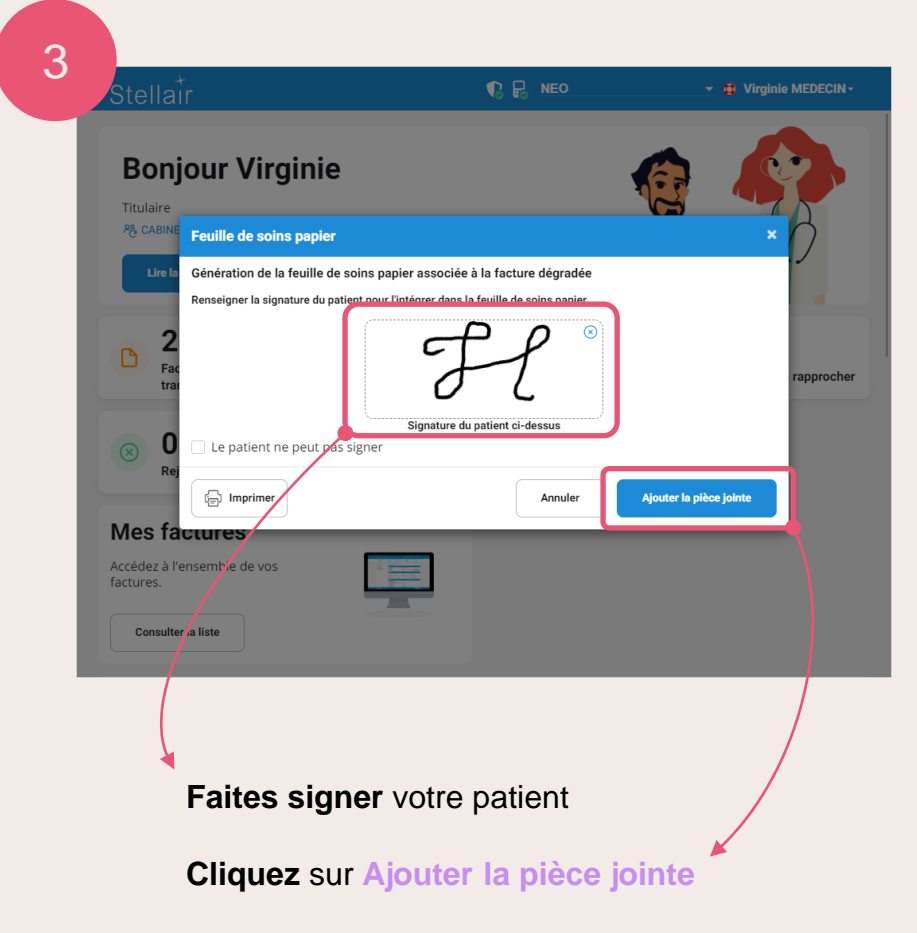

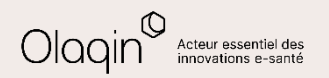

# **SCOR - Consultation d'un justificatif SCOR**

2

| Stellair                                                      |                                              | i 🕻 🖥                  | NEO            | <u> </u>                                                      | Virginie MEDECIN-                               |
|---------------------------------------------------------------|----------------------------------------------|------------------------|----------------|---------------------------------------------------------------|-------------------------------------------------|
| Détails facture                                               | Facture 481 - Sécu                           | ırisée                 |                |                                                               |                                                 |
| <ul> <li>♥ Facture 481</li> <li>♥ Télétransmission</li> </ul> | Date de la facture<br>06/07/2023             | Date des s<br>06/07/20 | oins<br>23     | <b>Réalisée par</b><br>Mme VIRGINIE<br>MEDECIN<br>RPPS0043390 |                                                 |
| vers la caisse                                                | Bénéficiaire des so                          | oins                   |                |                                                               |                                                 |
| € Règlements                                                  | Patient<br>LAURENT ADRDEUX                   |                        |                | Date de naissance<br>01/01/1981                               |                                                 |
| SCOR                                                          | Régime<br>Assuré social du<br>régime général | Caisse<br>01-349       | Centre<br>9881 | NIR de l'assuré<br>1 81 01 63 220 751<br>40                   | NIR du bénéficiaire<br>1 81 01 63 220 751<br>40 |
| Actions possibles                                             | Contexte de prise                            | en charge              |                |                                                               | 10                                              |
| lmprimer                                                      | Nature d'assurance<br>Maladie                |                        |                |                                                               |                                                 |
|                                                               | Parcours de soins                            |                        |                |                                                               |                                                 |
| ្រា Supprimer                                                 | Medecin traitant                             |                        |                |                                                               |                                                 |
| 🖉 Corriger 💿                                                  | Dégradé                                      |                        |                |                                                               |                                                 |
| Retenir                                                       | Acte au 06/07/202                            | 3                      |                |                                                               |                                                 |
|                                                               | Code acte                                    | Qualificati            | fde            | Taux de                                                       | Exonération                                     |

Allez dans le détail de la facture réalisée en dégradé Cliquez sur la partie SCOR

| Stellair                           |             | 🚯 🌓 🖶 NEO                              |          | 🛫 醇 Virginie MEDE         | CIN-  |                   |
|------------------------------------|-------------|----------------------------------------|----------|---------------------------|-------|-------------------|
| Détails facture                    | SCOR        |                                        |          |                           |       |                   |
| Sacture 481                        | 🖒 La feuill | le de soins papier doit être transmise | +        | · Ajouter un justificatif |       |                   |
| Célétransmission<br>vers la caisse | Type 🗢      | Document 🗢                             | Taille 🗢 | Identifiant 🗢             | Actic |                   |
| € Règlements                       | FSDE        | FACTURE_481_ADRDEUX_LAURENT.pdf        | 74.5 Ko  |                           | •     | $\backslash$      |
| SCOR                               |             |                                        |          |                           |       | $\langle \rangle$ |
| Actions possibles                  |             |                                        |          |                           |       | $  \rangle$       |
| P Imprimer                         |             |                                        |          |                           |       |                   |
|                                    |             |                                        |          |                           |       | 1                 |
| ឃ្រី Supprimer                     |             |                                        |          |                           |       | /                 |
| ∠ Corriger ⊙                       |             |                                        |          |                           |       |                   |
| Retenir 1                          |             |                                        |          |                           | /     |                   |
| ← Retour                           |             |                                        |          |                           |       |                   |

**Cliquez** sur l'icône o pour visualiser le justificatif SCOR généré

<u>PS</u> : si le justificatif n'avait pas été généré à la suite de la réalisation de la FSE, il est possible de générer celui-ci à tout moment depuis cet écran.

| <b><i>Cerfa</i></b> Dégradée                                                                           | feuille de                                     | e soins - m                                           | édecin                                       |                                                                                                    |
|----------------------------------------------------------------------------------------------------|------------------------------------------------|-------------------------------------------------------|----------------------------------------------|----------------------------------------------------------------------------------------------------|
| Nº 12541 *02                                                                                           | Art. L. 115 du Code des pensi                  | ans militaires d'invalidité et de                     | es victimes de la guerre                     | date 0 6 0 7 2                                                                                                    |
| PERSONNE RECEVANT                                                                                      | PERSONNE REO<br>LES SOINS (la liane "no        | "EVANT LES SOIN<br>m et prénom" est oblig             | (S ET ASSURE(E)<br>atoirement remulie par le | médecin)                                                                                                    |
| nom et prénom ADRDEUX                                                                                  | LAURENT                                        |                                                       |                                              |                                                                                                    |
| numéro d'immatriculation                                                                               | 181016                                         | 322075                                                | 1 4 0                                        | 013499                                                                                                    |
| data da mainama                                                                                        | 010110                                         | 0 1                                                   |                                              | code de l'organisme de ratte<br>en cas de dispense d'avance                                                                                                    |
| ASSURE(E) (à remelle et la ne                                                                          |                                                | n Lasarde))                                           |                                              | (à remplir par le médecin)                                                                                                    |
| nom et prénom                                                                                          |                                                |                                                       |                                              |                                                                                                    |
| (non de famille (de naissance) saint à<br>numéro d'immatriculation                                     |                                                |                                                       |                                              |                                                                                                    |
| ADRESSE DE L'ASSURE(                                                                                   | E)                                             |                                                       |                                              |                                                                                                    |
| CNDA 515 AV GEC                                                                                        | RGES FRECHE                                    | 4170 CASTE                                            | LNAU LE LEZ                                  |                                                                                                    |
|                                                                                                    | CIN PPPS0042200                                |                                                       | IDENTIFICATION L                             | E LA SIRUCIURE                                                                                                    |
|                                                                                                    | CIN KFF30043350                                | CAE                                                   | SINET MME MEDE                               | CIN0043390                                                                                                    |
| UT MEDECINE GENERALE                                                                                   |                                                | CONVENTIONNÉ                                          |                                              |                                                                                                    |
|                                                                                                    |                                                | CONVENTIONNE                                          |                                              |                                                                                                    |
| MEDECIN REMPLACANT                                                                                     |                                                | => (                                                  | 00 1 03390 1 00 1                            | 24 1 01                                                                                                    |
| nom et prénom                                                                                          |                                                | Street March                                          | a anna Rastlan                               |                                                                                                    |
| identifiant                                                                                            |                                                | de soins - n                                          | réseau de santé                              |                                                                                                    |
| ×                                                                                                    | CONDITIONS D                                   | E PRISE EN CHAR                                       | GE DES SOINS                                 | No. of the later of the later o |
| MALADIE (# etomeration                                                                                 | au ticket moderateur, coche                    | t une case ae la ligne si                             | (cf. la m                                    | dispenses au titre de l'art<br>otice au verso : § précédé                                                                                                    |
| acte conforme au protocole AL                                                                          | D A action de pre                              | vention aut                                           | tre el les re                                | commandations important                                                                                                    |
| accident causé par un tiers :                                                                          | non X oui                                      | date                                                  |                                              |                                                                                                    |
| MATERNITE                                                                                              | date pr                                        | sumée de début de gros                                | ssesse ou date d'accouchen                   | sent                                                                                                    |
| AT/MP                                                                                                  | numéro                                         |                                                       | ou                                           | date                                                                                                    |
| si vous êtes le nouveau médeci                                                                         | a traitant cochez cette case                   |                                                       |                                              |                                                                                                    |
| si le patient est envoyé par le n<br>nom et prénom du médecin :<br>(s'il ne l'est pas, cochez une care | nédecin traitant, complétez                    | la ligne ci-dessous                                   |                                              |                                                                                                    |
| accès direct spécifique n                                                                              | reence hors résiden                            | ce habituelle a                                       | nédecin traitant remolacé                    | accès hors coordi                                                                                                    |
|                                                                                                    | А                                              | CTES EFFECTUES                                        |                                              |                                                                                                    |
| (si les actes sont soumis                                                                              | à la formalité de l'accord pr                  | éalable, indiquez la dat                              | e de la demande : 👌 👌                        |                                                                                                    |
| dates des                                                                                              | codes des                                      | <ul> <li>autres actes</li> <li>(K, CsC, P)</li> </ul> | montant des                                  | frais de déplac                                                                                                    |
|                                                                                                    | actes 8 vars                                   | CCAM                                                  | facturés                                     | 3 MD. nbre                                                                                                    |
| 06072023                                                                                               | GS                                             |                                                       | 2 5 0 0                                      |                                                                                                    |
|                                                                                                    |                                                |                                                       | 1                                            |                                                                                                    |
|                                                                                                    |                                                |                                                       |                                              |                                                                                                    |
|                                                                                                    |                                                |                                                       |                                              |                                                                                                    |
|                                                                                                    |                                                |                                                       |                                              |                                                                                                    |
|                                                                                                    |                                                | PAIEMENT                                              |                                              |                                                                                                    |
| n an an de te                                                                                          |                                                |                                                       |                                              |                                                                                                    |
|                                                                                                    | MONTANT TOTAL<br>en euros (1+2+3)              |                                                       | 25,00                                        |                                                                                                    |
| l'assuré(e) n'a pas payé la part ob                                                                    | MONTANT TOTAL<br>en euros (1+2+3)<br>digatoire | l'assuré(e) n'a                                       | 2 5 0 0<br>a pas payé la part complén        | sentaire                                                                                                    |
| l'assuré(c) n'a pas payé la part of                                                                    | MONTANT TOTAL<br>en euros (1+2+3)<br>digatoire | l'assuré(e) n'a                                       | 2 5,0 0<br>a pas payé la part complén        | sentaire<br>impossibilité                                                                                                    |
| l'assuré(c) n'a pas payé la part ol<br>signature du médecia<br>ayaat effectie<br>Facte su les actes    | MONTANT TOTAL<br>en euros (1+2+3)<br>Nigatoire | l'assuré(e) n'a<br>signature de<br>Passuré(e)         | 2 5,0 0<br>a pas payé la part complén<br>H   | sentaire<br>impossibilité<br>de signer                                                                                                    |

Le document que vous visualisez est celui qui sera transmis électroniquement à la caisse du patient.

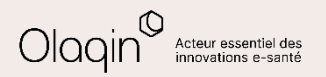

# SCOR - Télétransmission des documents

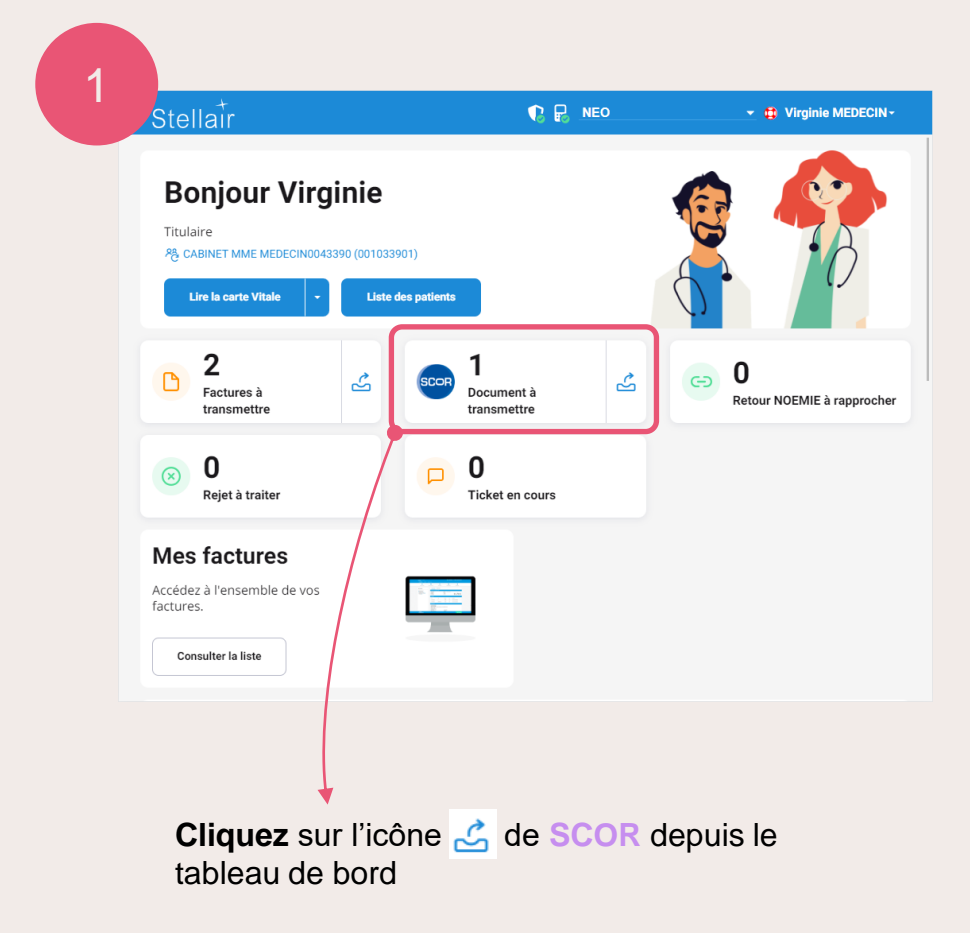

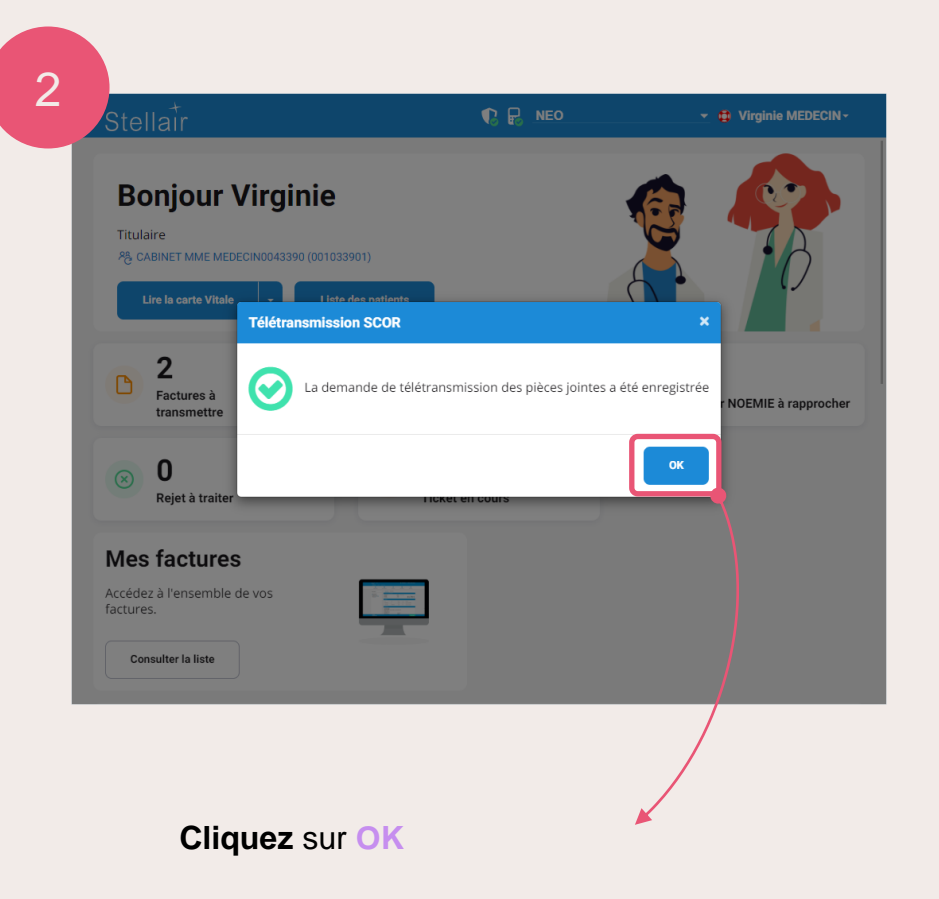

Les documents seront alors automatiquement envoyés à la suite de l'envoi des lots de FSE concernées par les justificatifs SCOR.

![](_page_9_Picture_6.jpeg)

## SCOR - Suivi de l'état des justificatifs

| Stellair                                                                                         | 1 10 - 10 - 10 - 10 - 10 - 10 - 10 - 10 | 👻 🤃 Virginie MEDECIN+         |
|--------------------------------------------------------------------------------------------------|-----------------------------------------|-------------------------------|
| Bonjour Virginie<br>Titulaire<br>A CABINET MME MEDECINO43390 (001033901)<br>Lire la carte Vitale | atients                                 |                               |
| D<br>Facture à transmettre                                                                       | CCR 1<br>Document à transmettre         | CO Retour NOEMIE à rapprocher |
| Mes factures<br>Accédez à l'ensemble de vos<br>factures.                                         |                                         |                               |
| Mes protocoles<br>Accédez à l'ensemble des protocoles que vous                                   | s avez créés. 🧀 Protocole               | s ALD                         |
| Recettes du 17 iuillet 2023                                                                      |                                         |                               |

Cliquez sur Consulter la liste de Mes factures depuis le tableau de bord

| 2 | Stellar                                                         |                       | 🚯 📢 🔒 NEO                                  | 🝷 🤹 Virginie MEDECII                                           |
|---|-----------------------------------------------------------------|-----------------------|--------------------------------------------|----------------------------------------------------------------|
|   | Mes factures                                                    |                       |                                            | .∱ Exp                                                         |
|   | <ul> <li>Date de facturation</li> <li>Date des soins</li> </ul> | Période               | <ul> <li>Période non renseignée</li> </ul> | Chercher<br>Recherche avancée                                  |
|   |                                                                 |                       |                                            | Colonnes     S     S                                           |
|   | Numéro 🗢                                                        | Date de facturation 🗢 | Patient ≎                                  | Vuméro                                                         |
|   | 485                                                             | 17/07/2023            | ADRUN VICTOR                               | État                                                           |
|   | 484                                                             | 17/07/2023            | ADRUN BAPTISTE                             | Type                                                           |
|   | 483                                                             | 17/07/2023            | ADRDEUX AUGUSTE                            | <ul> <li>Date de facturatio</li> <li>Date des soins</li> </ul> |
|   | 482                                                             | 13/07/2023            | ADRLINQ BRUNO                              | ✓ Patient                                                      |
|   | 481                                                             | 06/07/2023            | ADRDEUX LAURENT                            | <ul> <li>Montant</li> <li>Tiers payant</li> </ul>              |
|   |                                                                 |                       |                                            | Réalisée par                                                   |
|   | / Deteur                                                        |                       |                                            |                                                                |
|   | < Keloui                                                        |                       |                                            |                                                                |
|   | Cliq                                                            | uez sur Co            | lonnes                                     |                                                                |
|   | Coc                                                             | hez SCOR              |                                            |                                                                |

![](_page_10_Figure_6.jpeg)

![](_page_10_Picture_7.jpeg)

![](_page_11_Picture_1.jpeg)

# Modification d'une FSE avant sa télétransmission

| tellair 😢 🗟 DEMO 💽 🖶 Virginie MEDECIN-                                                                                                    | 2<br>stellair                                                                                                    |                                                                                                    |
|----------------------------------------------------------------------------------------------------|----------------------------------------------------------------------------------------------------|----------------------------------------------------------------------------------------------------|
| Bonjour Virginie<br>Lire la carte Vitale • Liste des patients<br>1<br>Control 1<br>Control 1<br>Co | Factures à transmettre         I sur 1         Numéro ÷       État ÷         Date de facturation ÷       Patient ÷         Montant ÷         761       0 <sup>°</sup> 17/07/2023       ADRDEUX LAURENT         27.60 € | Détails facture       Facture 761       Sécurisée         ©       Facture 761       Date de la facture       Date des soins       Réalisée par         ©       Télétransmission<br>vers la caisse       10/07/2023       M. ALAIN GENE<br>RPPS         É Règlements       Date de naissance       LAURENT ADRDEUX       01/01/1981                                                           |
| Rejet à traiter     Image: Construction of the second second                                                                                                    |                                                                                                    | Régime       Caise       Centre       NIR de l'assuré         SCOR       Assuré social du       01-349       9881       1 81 01 63 220 751         Actions possibles       Contexte de prise en charge       40         Imprimer       Nature d'assurace       Maladie         Parcours de soins       Médecin traitant       Médecin traitant         Médecin traitation       SESAM-Vitale |
| Consulter la liste     Consulter la liste       Mes protocoles     Image: Consulter la liste       Accédez à l'ensemble des protocoles que vous avez créés.     Image: Consulter la liste                                                                                                    | ← Retour                                                                                                    | Acte au 10/07/2023<br>Code acte Qualificatif de Taux de Exonération<br>C de acte Qualificatif de C Pas<br>C de acte Qualificatif de C Pas                                                                                                    |
| Cliquez sur Facture à transmettre                                                                                                    | Sélectionnez la feuille de soins                                                                                                    | Cliquez sur Corriger                                                                                                    |

![](_page_11_Picture_4.jpeg)

![](_page_12_Picture_1.jpeg)

### Modification d'une FSE avant sa télétransmission

![](_page_12_Picture_3.jpeg)

![](_page_12_Picture_4.jpeg)

Les dates ont été corrigées.

Si le patient n'est plus présent avec sa carte Vitale, vous pouvez sélectionner ici le mode de sécurisation Dégradé.

![](_page_12_Picture_7.jpeg)

![](_page_13_Picture_0.jpeg)

Avez-vous apprécié **cette nouvelle mise à jour** ? Commentez ou donnez votre avis en cliquant simplement sur une des deux icônes :

![](_page_13_Picture_2.jpeg)

Merci pour vos retours !

Olaqin 28 quai Gallieni 92150 Suresnes <u>www.olaqin.fr</u>

#### $\mathbf{0} \mathbf{0} \mathbf{0} \mathbf{0}$